### 「高齢者虐待防止法に基づく対応状況等に関する調査」 『地域包括、支所集約ファイル.xlsm』の操作方法

- ●『法に基づく対応状況調査.xlsx』のC票(養護者による高齢者虐待対応)部分のデータは、地域包括支援センタ ーや支所ごとに入力した後、『地域包括、支所集約ファイル.xlsm』によって自動的に集約することができます。
- ●このファイルを中継して、基本となる本庁のファイル(都道府県から送付された『法に基づく対応状況調査.xlsx』) へ地域包括支援センターや支所ごとの回答データが自動で転記され、1つに集約されます。
- ●地域包括支援センターや支所のファイル以外に、分担して入力したファイルの1つのファイルへの集約も可能です。

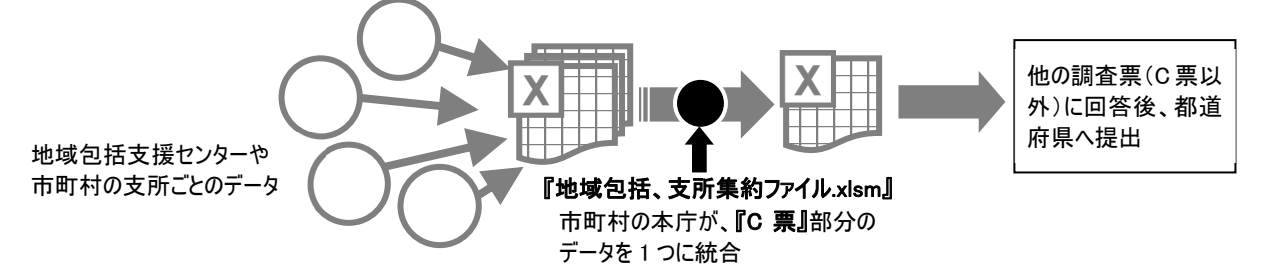

※注意※ 『法に基づく対応状況調査.xlsx』のC票は、初期状態で1,000行(1,000人)分のデータが入力できます。 <u>集約作業によってこの数を超える場合</u>は、次の場合以外は、自動で回答行が追加されます。

(自動で追加されない場合)

①本庁側ファイルに空白行がない場合(データが丁度1,000件の場合等)

②集約作業の過程で上記①の状態になった場合

上記①②の場合はエラー表示が出ます。別紙記入要領のp.41~「回答行を追加・削除したいとき」にしたがい、集約する本庁側ファイル内の未入力状態の回答行を、1行以上追加してから作業してください。

# 操作の手順

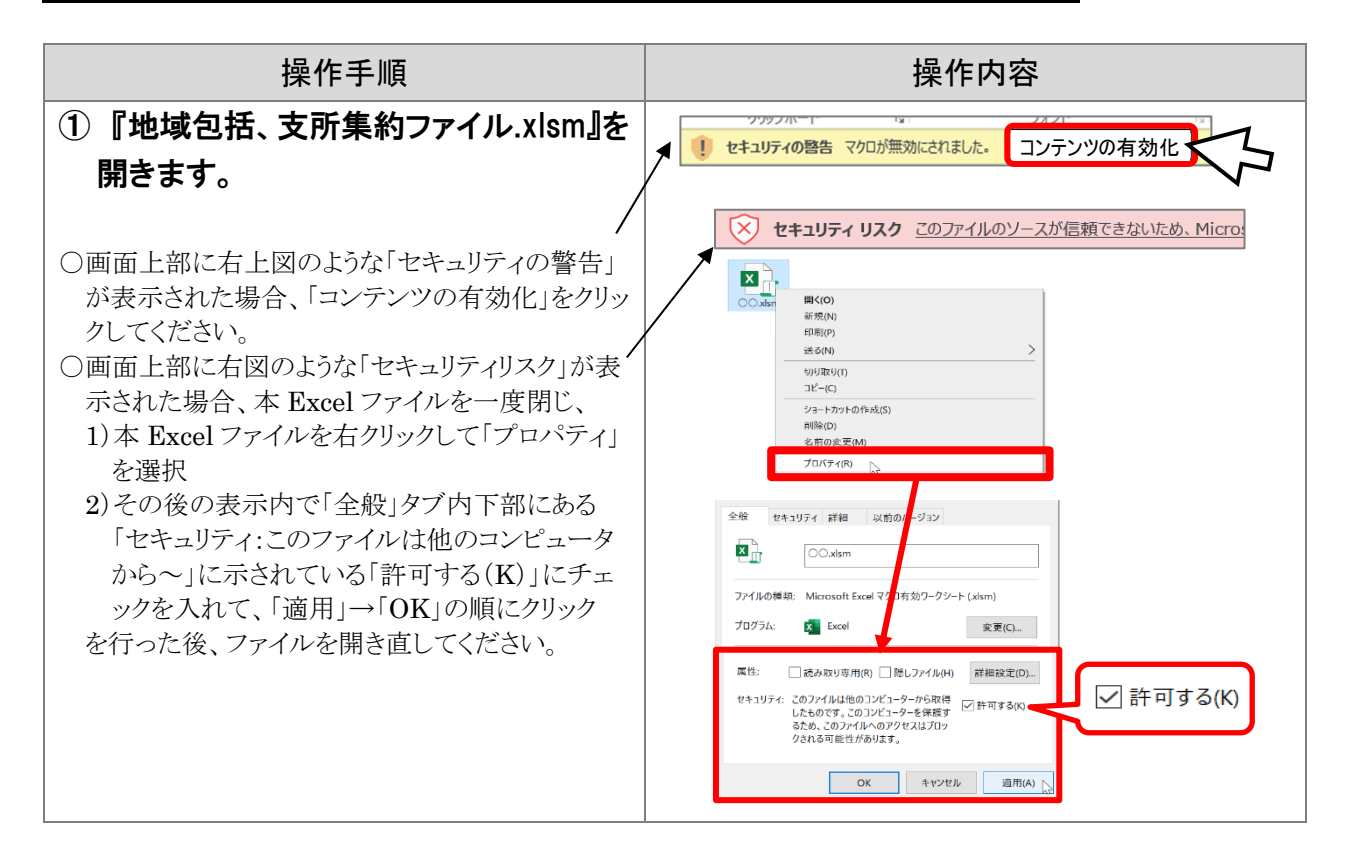

| <ul> <li>②「【地域包括】または【支所】のファイルを開く」ボタンを押します。</li> <li>※集約対象のファイルを同一フォルダ等にまとめておき、重複しないようにファイル名を整理しておくと、作業がしやすくなります。</li> </ul>                                                                                                    | 地域包括、支所データの収集<br>【地域包括支援センター】<br>または、【支所】のデータ(C票のみ)を<br>一つのファイルに集約します。<br>【地域包括】または【支所】の<br>ファイルを開く                                                                                                    |
|----------------------------------------------------------------------------------------------------|----------------------------------------------------------------------------------------------------|
| <ul> <li>③ 地域包括支援センター、支所の回答<br/>データファイルを指定します。</li> <li>〇この時、選択したファイルが正しいか確認し<br/>ます。間違っていたら「キャンセル」を押<br/>し、やり直してください。</li> </ul>                                                                                                    | Microsoft Excel         22           C:¥Users¥k         C:¥Users¥k           C票データを収集します。         集約対象センター等が<br>作成したファイルか確認           OK         キャンセル                                                                                                    |
| <ul> <li>(4) アーダを集約する本庁のフアイルを指定します。</li> <li>〇都道府県から送付された「法に基づく対応状況調査.xlsx」(もしくは同ファイルの名前を市町村名に変更したもの)を指定します。</li> </ul>                                                                                                    | Microsoft Excel<br>引き続き、本庁(コピー先)ファイルを開きます。<br>OK キャンセル                                                                                                    |
| <ol> <li>プログラムが実行され、地域包括支援<br/>センター、支所の回答データが本庁デ<br/>ータにコピーされます。</li> </ol>                                                                                                    | ※プログラム実行中に、「互換性のチェック」が表示<br>されることがあります。「続行」をクリックして進<br>んでください。                                                                                                    |
| <ul> <li>⑥ 収集したデータの行数、収集したファイ<br/>ル名、日時が一覧表に記録されます。</li> <li>○手順③④で使用した地域包括/支所ファイ<br/>ル、及び本庁ファイルは自動で閉じます。</li> <li>⑦ 本庁ファイルにデータがコピーされたこ<br/>とを確認します。</li> <li>○本庁のファイルを開くと、地域包括支援セン<br/>ター、支所が作成したデータがコピーされて<br/>いることを確認できます。</li> <li>○⑥の収集データ一覧にある番号の色と、本庁<br/>ファイルにコピーされたデータの入力欄冒頭<br/>列の色が同じになっています。</li> </ul> | 収集した行数         (地域包括支援センター) または (支所) のファイル名(コビー元)         取得日時           1         18         C#sample#■地域包括xisx         2008/7/11125           2         3         3         3         3             度         度         度         度         度         度         度         度           3         3         3         3         3         3         3         3         3         3         3         3         3         3         3         3         3         3         3         3         3         3         3         3         3         3         3         3         3         3         3         3         3         3         3         3         3         3         3         3         3         3         3         3         3         3         3         3         3         3         3         3         3         3         3         3         3         3         3         3         3         3         3         3         3         3         3         3         3         3         3         3         3         3         3         3         3         3         3< |
| <u>※すべての集約対象ファイルについて、②~⑦</u><br><u>までの作業を行ってください。</u>                                                                                                    | かった事例<br>単先、又は走待ではない/平岐町(至らな<br>かった事例<br>単先、又は走待ではない/平岐町(至らな<br>かった事例<br>単先、又は走待ではない/平岐町(至らな<br>の本調室対象年度内に通報等を受理した事例<br>かった事例                                                                                                    |

- ※前回調査時の調査票ファイルのままでは、『地域包括、支所集約ファイル.xlsm』では取り込めず、エラーが表示されます。前回調査時の調査票ファイルに回答を入力されている場合は、今回調査の様式への変換プログラム(様式更新プログラム)を別途用意していますので、変換後に本集約ファイルをご使用ください。
- ※調査関係のエクセルファイルは、すべて Excel 2007 以降の形式となっています。Excel 2003 以前の形式(拡張子「.xls」)しか使用できない環境にある場合は、別途ご相談ください。

## ■ こんなときは

#### 【ファイルを間違えて指定してしまった】

○他の地域包括支援センターや支所のファイルを指定してしまった場合、そのまま本庁ファイルに内容が コピーされます。本庁ファイルを開き、間違ってコピーされた箇所を Delete キーで削除します。

○『地域包括、支所集約ファイル. xlsm』の収集データ一覧の番号の色と、その時にコピーされたデータの 本庁ファイル入力欄冒頭列の色は同じです。参考にして削除してください。

○調査の回答とは全く異なるファイルに対して、誤って操作してしまった場合も同じようにコピー・集計 されますので、該当する箇所を削除してください。

|                                                                                                    |                   |        | 8/         | 建頂根        |                 | 5                           | (発起事項(必須自答)   |                                     | 長龍路            | 蔷薇         |                                     | 開2 把說·透報者          |            |                                |             |                                   |       |                      |               |              |                                                   |           |                   |
|----------------------------------------------------------------------------------------------------|-------------------|--------|------------|------------|-----------------|-----------------------------|---------------|-------------------------------------|----------------|------------|-------------------------------------|--------------------|------------|--------------------------------|-------------|-----------------------------------|-------|----------------------|---------------|--------------|---------------------------------------------------|-----------|-------------------|
|                                                                                                    |                   |        |            |            |                 | 日一支店たちかろ                    | <b>X</b>      | エラーチェック<br>(同一家庭における<br>複数の流通符者の存在) | 177            | 1 相說透氣受理日  | 1)相説・遺観者ほどれにあてはまりますか。その人気を記入してください。 |                    |            |                                |             |                                   |       |                      |               |              |                                                   |           |                   |
| 3                                                                                                    | 0185A             | 1988 M | 市町村<br>コード | 1 925<br>- | 自治体教自の智<br>理用書号 | 徹敷の被虐殺者の存在                  |               |                                     | こおける<br>(者の存在) |            | a)<br>介 <b>服</b> 支援明門               | り<br>介護保           | o)         | d)                             | e)          | f)                                | a) h) |                      | i)<br>当該市町 j) |              |                                                   |           |                   |
|                                                                                                    |                   |        |            |            |                 |                             |               |                                     |                |            |                                     | ₩<br>(1773\$5°₹~-) | 談事業<br>所職員 | 死事者                            | 民•知人        | 民生委員                              | 本人    | 漆肤·親肤 過              | 特者自身          | 科行政職 28<br>員 |                                                   |           |                   |
|                                                                                                    | a                 | 0      | 03603      | 1          |                 | 線築被遣許者がいるうち1人目              | の本調査対象年度内に透明等 | を受理した事例                             |                |            | 平24年4月12日                           |                    |            |                                |             | 17                                |       |                      |               |              |                                                   |           |                   |
|                                                                                                    | 4                 | 0      | 03603      | 2          |                 | 親築被遣神者がいるうち1人目              | の本調査対象年度内に通報等 | を発理した事例                             |                |            | 平24年5月28日                           |                    |            |                                |             |                                   |       | 1.1.                 |               |              |                                                   |           |                   |
|                                                                                                    | a                 | ۰      | 03603      | 3          |                 | 単数、又は増待ではない/判断に至らな<br>かった単例 | の末調査対象年度内に透明等 |                                     |                | 平24年10月12日 | 17                                  |                    |            |                                |             |                                   |       |                      |               |              |                                                   |           |                   |
|                                                                                                    | a                 | 0      | 03603      | 4          |                 | 単数、又は増待ではない/判断に至らな<br>かった事例 | の准調査対象年度内に透明等 | 「を受理した事例                            |                |            | 平24年11月1日                           |                    | 1人         |                                |             |                                   |       |                      |               |              |                                                   |           |                   |
|                                                                                                    | 4                 | 0      | 01601      | s          |                 | 親族被虐許者がいるうち1人目              | の本調査対象年度内に通報等 | を受理した事例                             |                |            | 平24年4月12日                           |                    |            |                                |             | 1人                                |       |                      |               |              |                                                   |           |                   |
|                                                                                                    |                   |        |            |            |                 |                             |               |                                     |                |            |                                     |                    |            |                                |             |                                   |       |                      |               |              |                                                   |           |                   |
|                                                                                                    |                   |        |            |            |                 |                             |               |                                     |                |            |                                     |                    |            |                                |             |                                   |       |                      |               |              |                                                   |           |                   |
| Γ.                                                                                                    |                   |        |            |            |                 |                             |               |                                     |                |            |                                     |                    |            |                                |             |                                   |       |                      |               |              |                                                   |           |                   |
| Ī                                                                                                    | 前遅つ(ノア1ルを指定した場合は、 |        |            |            |                 |                             |               |                                     |                |            |                                     |                    |            |                                |             |                                   |       |                      |               |              |                                                   |           |                   |
| Delete  キーで <b>誤ってコピーした筒所をすべ</b>                                                                                                    |                   |        |            |            |                 |                             |               |                                     |                |            |                                     |                    |            |                                |             |                                   |       |                      |               |              |                                                   |           |                   |
|                                                                                                    |                   |        |            |            |                 |                             | M7            |                                     | 間7             |            |                                     | 開7                 |            | 局部のの一日末気を発展を使用しての状態            |             | での状況                              |       | 問9 <b>美援</b> 者の遺術等によ |               |              |                                                   |           |                   |
| <u>(則际</u> してくたさい。                                                                                                    |                   |        |            |            |                 | 0                           | ក             |                                     |                |            | エラーチェ                               | 70                 | ウ エラーチェック  |                                |             | エラーチェック                           |       |                      |               |              |                                                   | る死亡事例への該当 | 整理番号<br>(この登号をE開け |
| したまたまた。<br>していたまたまた。<br>・1)日本を見たした。<br>・1)日本を見たした。<br>・1)日本を見たした。<br>・1)日本を見たした。<br>・1)日本を見たした。<br>・1)日本を見たしたまたは<br>・1)日本を見たしたまたは<br>・1)日本を見たしたまたは<br>・1)日本を見たしたまたは<br>・1)日本を見たしたまたは<br>・1)日本を見たしたまたは<br>・1)日本を見たしたまたは<br>・1)日本を見たした。<br>・1)日本を見たした。<br>・1)日本を見たした。<br>・1)日本を見たした。<br>・1)日本を見たした。<br>・1)日本を見たした。<br>・1)日本を見たした。<br>・1)日本を見たした。<br>・1)日本を見たした。<br>・1)日本を見たした。<br>・1)日本を見たした。<br>・1)日本を見たした。<br>・1)日本を見たした。<br>・1)日本を見たした。<br>・1)日本を見たした。<br>・1)日本を見たした。<br>・1)日本を見たした。<br>・1)日本であた。<br>・1)日本であた。<br>・1)日本であたた。<br>・1)日本であた。<br>・1)日本であた。<br>・1)日本であたた。<br>・1)日本であた。<br>・1)日本であた。<br>・1 |                   |        |            |            |                 |                             |               |                                     |                |            |                                     |                    | 捕した場合、     | 2)対応終了・統領時もしくは年度<br>末日での状況(記入) | ※「読当」は[E業]へ | 記入してくださ いい)                       |       |                      |               |              |                                                   |           |                   |
| 4-2)時以代表申立会演員 #100年時間の所設 #10月間日 1-2/4-0月日 1-2/4-0月日                                                                                                    |                   |        |            |            |                 |                             |               |                                     |                |            |                                     |                    |            |                                | (非統当)は原明十幾  |                                   |       |                      |               |              |                                                   |           |                   |
| _                                                                                                    | _                 | _      | _          | _          |                 | 🦰                           | 成年後見制度利用開始許   | ă.                                  | *              | 平24年4月2日   |                                     |                    |            |                                |             |                                   |       | その おねの               | t             |              | 行い、また、セルフヘルブグルー                                   | 非該当       | 1                 |
|                                                                                                    |                   |        |            |            |                 |                             | 利用手載をなし       |                                     | Ħ              | 平24年4月2日   |                                     |                    |            |                                |             |                                   |       | 848<br>8             |               | 平24年8月8日     | 通信者に対する任期(職員の定<br>期約訪問)やかアブランの変更<br>たたい。東京へ無限用が完ま | 非該当       | 2                 |
|                                                                                                    |                   |        |            |            |                 |                             | 成年後見制度利用開始済   | <del>ب</del>                        | *              | 平24年4月2日   |                                     |                    |            |                                |             |                                   |       | 计定程镜                 |               |              |                                                   | 非該当       | 3                 |
|                                                                                                    |                   |        |            |            |                 |                             | 成年後見制度利用開始济   | ă.                                  | *              | 平24年4月2日   |                                     |                    |            |                                |             |                                   |       | 化化化化                 |               |              |                                                   | 非技当       | 4                 |
| <b>利用手提</b> 5.2/1 有 平24年4月2日                                                                                                    |                   |        |            |            |                 |                             |               |                                     |                |            |                                     |                    | 一定の対応は     | \$7.                           |             | 仕宅が満に対する培養や明言を<br>行い、また、セルフヘルプグルー | 非該当   | 5                    |               |              |                                                   |           |                   |

#### 【Visual Basic のエラーが出てしまった】

○当初想定していなかったエラーが出ています。これまで実行した手順が、通常と異なる方法ではなかっ たか今一度ご確認ください。エラー画面では「終了」を選択し、手順を確認してください。

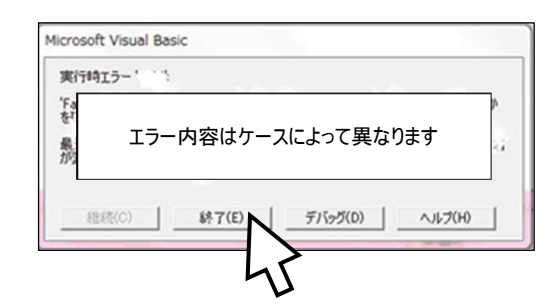